## Kurzanleitung

## Anlegen und Anzeige von Alarmen

1. Öffnen Sie den Reiter Akten oder Personen und rufen Sie per Doppelklick die Aufgabenlisten/Notizen auf.

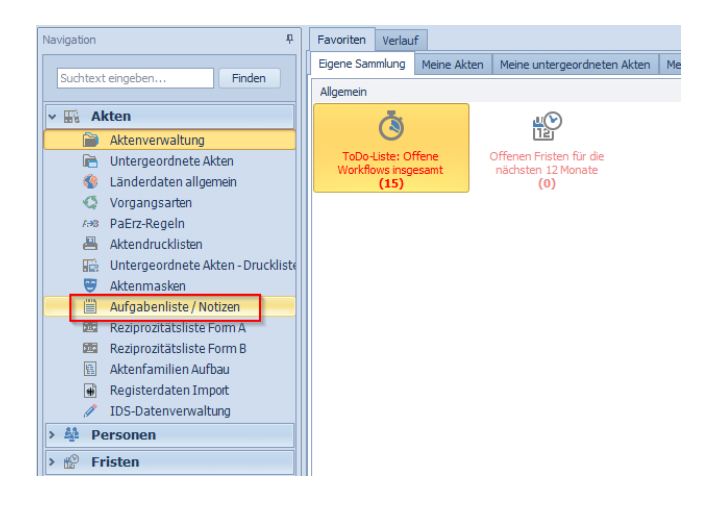

- 2. Klicken Sie auf das Symbol "Abfrage Filter".
- 3. Rufen Sie die "Pflege der Einrichtung" auf.
- 4. Markieren Sie den Filter, den Sie ins Hauptmenü übertragen möchten und favorisieren diesen über das Stern-Symbol rechts oben (Alternativ über den Reiter System -> Zu ,Eigene Sammlung' hinzufügen).

Grügmann

- 5. Klicken Sie auf Ok.
- 6. Nun befindet sich der Filter in Ihrem Hauptmenü.

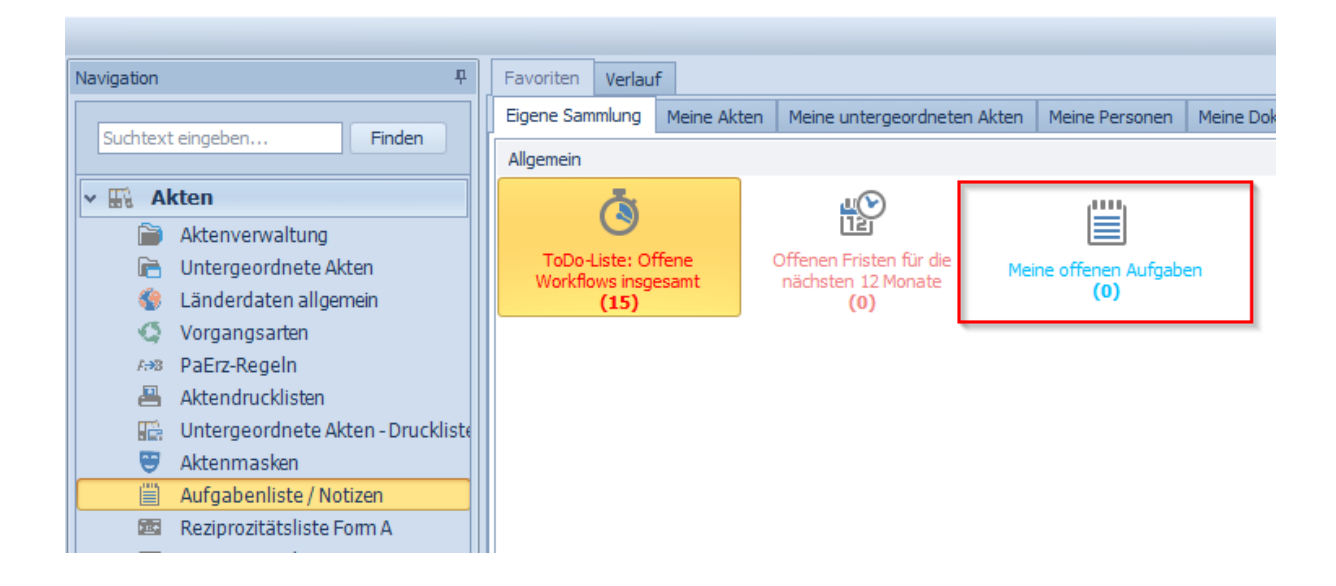

Grügmunn

## Anlegen und Anzeige von Alarmgruppen

1. Erstellen Sie per Rechtsklick im Hauptmenü eine Gruppe, der einer oder mehrerer Ihrer Filter zugeordnet werden sollen.

| Favoriten Verlau                                  | f           |                                                      |      |                           |                 |           |  |
|---------------------------------------------------|-------------|------------------------------------------------------|------|---------------------------|-----------------|-----------|--|
| Eigene Sammlung                                   | Meine Akten | Meine untergeordneten A                              | kten | Meine Personen            | Meine Dokumente | Workflows |  |
| Allgemein                                         |             |                                                      |      |                           |                 |           |  |
| ١                                                 |             |                                                      |      |                           |                 |           |  |
| ToDo-Liste: Offene<br>Workflows insgesamt<br>(15) |             | Offenen Fristen für die<br>nächsten 12 Monate<br>(0) | Meir | ne offenen Aufgabe<br>(0) | en              |           |  |
|                                                   |             |                                                      |      |                           |                 |           |  |
|                                                   |             |                                                      |      | Gruppe erst               | ellen           |           |  |
|                                                   |             |                                                      |      |                           |                 |           |  |
|                                                   |             |                                                      |      |                           |                 |           |  |

2. Benennen Sie Ihre Gruppe.

| Gruppe er | stellen 83         |
|-----------|--------------------|
|           |                    |
|           | Gruppenbezeichnung |
|           | Meine Aufgaben     |
|           |                    |
|           | OK Abbrechen       |
|           |                    |

3. Ziehen Sie Ihren Filter per Drag-and-Drop in den neuen Gruppenbereich.

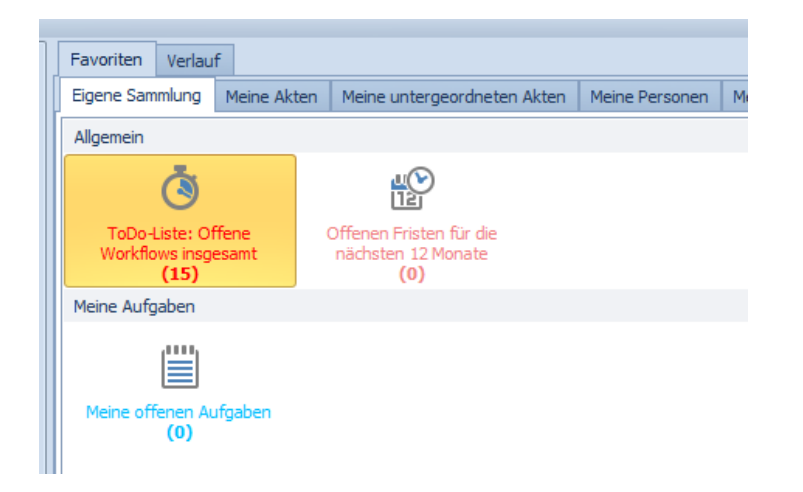